## Login no Módulo de Sagres Pessoal

Ao acessar o link do **Sagres Pessoal** - <u>http://sistemas.tce.pe.gov.br/sagresPessoal</u>, o usuário será redirecionado para a tela de login, onde deverá informar seu CPF e senha cadastrados no <u>Sistema de Usuários</u>.

Caso a senha de acesso tenha se perdido, o link 'Esqueci a senha' levará ao procedimento de solicitação de nova senha no **Sistema de Usuários**.

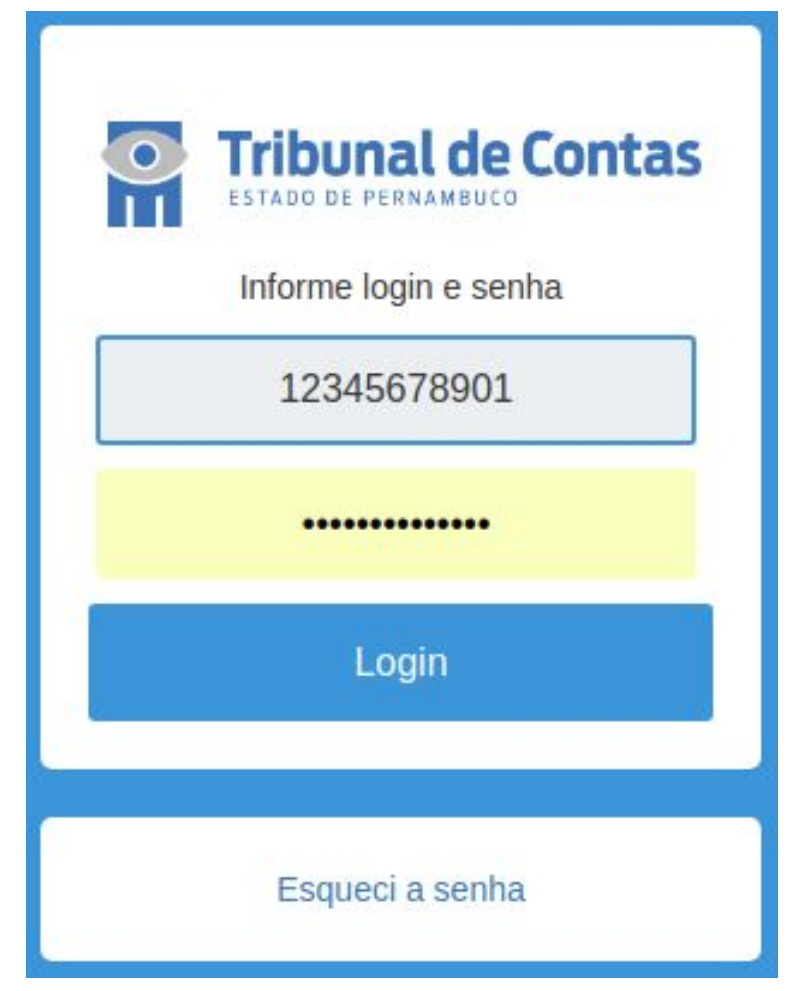

Ao ser validada a senha de acesso, a tela de seleção de Unidade Jurisdicionada que será mostrada, informará adicionalmente os Perfis do CPF informado em cada uma, além de indicar a situação atual da UJ no <u>Cadastro de Unidades Jurisdicionadas</u>.

| Código | Nome                                        | Perfil      |
|--------|---------------------------------------------|-------------|
| 123456 | [UG Extinta] Nome da Unidade Jurisdicionada | USUARIO     |
| 987654 | Nome da Unidade Jurisdicionada              | GERENCIADOR |

Nessa tela estarão listados os códigos e nome de todas as Unidades Jurisdicionadas em que o usuário tem perfil cadastrado, independente do tipo, de acordo com o CPF indicado na tela de login.

|          | ATENÇÃO                                                                                                    |
|----------|----------------------------------------------------------------------------------------------------|
| <u>^</u> | <ul> <li>Caso o CPF informado possua apenas um perfil em uma única Unidade<br/>Jurisdicionada, a janela acima não será apresentada,o usuário entrará no sistema<br/>automaticamente;</li> <li>Caso o CPF informado não possui perfil cadastrado para o Sagres Pessoal o<br/>sistema voltará à tela de entrada de CPF e senha.</li> </ul> |
|          |                                                                                                    |

Selecione a Unidade Jurisdicionada desejada clicando no seu código e o sistema o encaminhará à tela principal do Módulo de Pessoal do Sagres, com o seguinte Menu Principal:

Sistema Sagres - Módulo Pessoal Prestação de Contas Consultar - Demonstrativo de Adimplência

👤 Nome do Usário - GERENCIADOR 🛛 🗶 Sair

987564 - Nome da Unidade Jurisdicionada 🔁

Nesta tela temos :

- Os menus de acesso às telas do Sistema;
- A identificação do usuário logado e seu perfil;
- Nome e código da Unidade Jurisdicionada;
- Botão 'Sair', que devolve o usuário à tela de entrada de CPF e senha;
- Botão que devolve o usuário à tela de escolha da Unidade Jurisdicionada.